## Logowanie

- 1. Należy wejść na stronę: <u>https://cnbch.uw.edu.pl/portal</u>
- Po wejściu pod podany link nastąpi przekierowanie na adres <u>https://login.uw.edu.pl/cas/login?TARGET=https%3A%2F%2Fcnbch.uw.edu.pl%2Fportal</u> <u>%2Fmenu</u> gdzie należy podać swój identyfikator i hasło do konta CAS Uniwersytetu Warszawskiego.

| * UNIWERSYTET<br>WARSZAWSKI                                                         | [ |
|-------------------------------------------------------------------------------------|---|
| Identyfikator:<br>Hasło:                                                            |   |
| <ul> <li>Ukryj mój identyfikator</li> <li>ZALOGUJ</li> </ul>                        |   |
| zapomniane hasło   nowe konto   lista serwisów  <br>o tej stronie   english version |   |

 Kiedy nastąpi poprawne zalogowanie CAS UW przekieruje użytkownika automatycznie na adres <u>https://cnbch.uw.edu.pl/portal/menu</u> gdzie możemy już użytkować aplikacji Sezam.

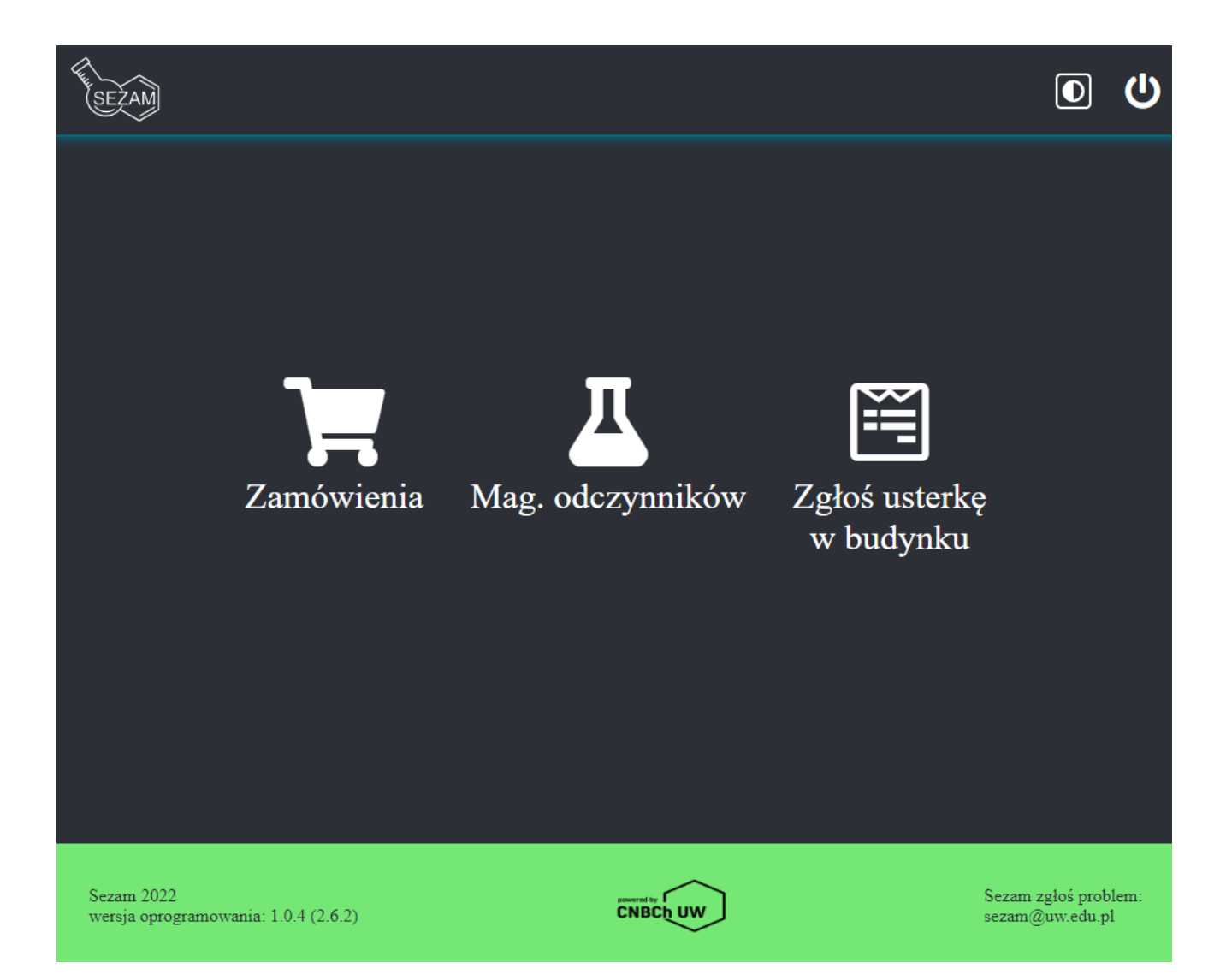

- 4. Dostępne są 3 moduły dla użytkownika końcowego:
  - Zamówienia
  - Magazyn odczynników chemicznych (na potrzeby Wydziału Chemii)
  - Zgłoś usterkę w budynku (do zgłaszania usterek w budynku do Administratora budynku)

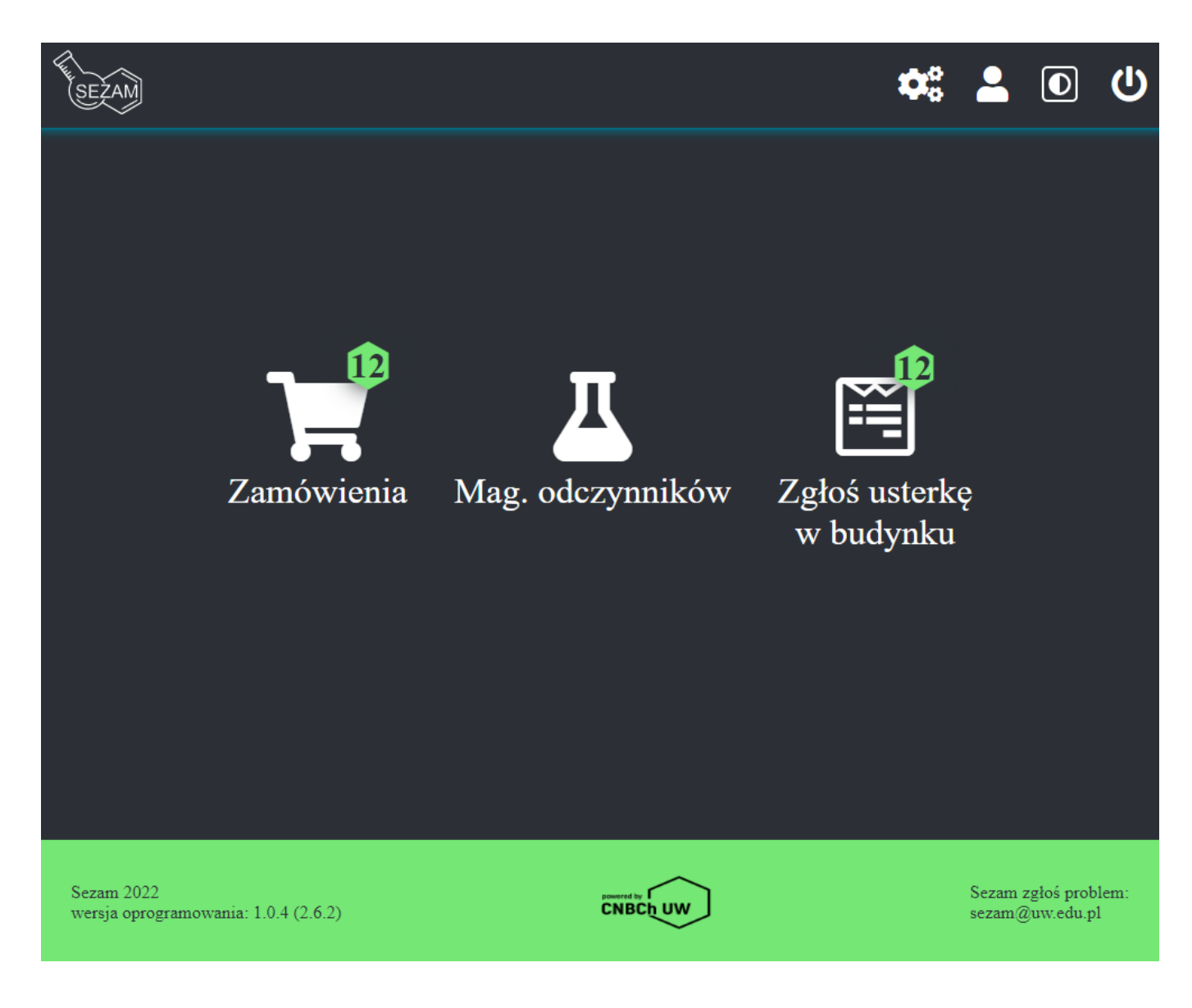

Zielone sześcioboki oznaczają że użytkownik ma jakąś ingerencję w poszczególnym module.

W kolejnych częściach instrukcji zostanie opisane szczegółowe postępowanie z modułami.